Vážená pani účtovníčka,

teší nás záujem o našu službu Asistentka.online. Tvorili sme ju pre Vás s úmyslom urobiť Váš účtovnícky život bezpečnejším a jednoduchším.

Nižšie sú popísané podrobné návody na registráciu do služby a odporúčania pre jej efektívne používanie.

Počas používania služby určite objavíte nové nápady, ktoré by ešte viac pomohli. Budeme veľmi radi, keď nám ich pošlete na adresu <u>UctovnaAsistentka@gmail.com</u>. Budeme sa snažiť priebežne zapracovávať podľa priority.

Prajeme veľa bezpečne a bezchybne zaúčtovaných dokladov.

Miloš Kašuba líder tímu Asistentka.online

**Registrácia** 

Používanie služby Asistentka.online

Máte otázky?

KROS

# Registrácia

Samotná registrácia je veľmi jednoduchá. Na stránke <u>www.kros.sk/asistentka/</u> spustite veľké zelené tlačidlo

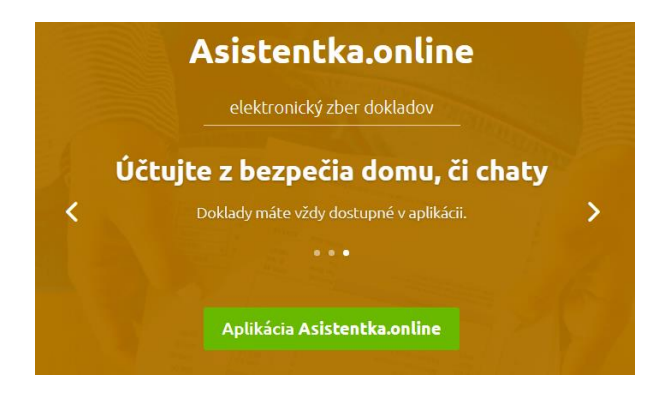

Zobrazí sa okno na prihlásenie do služby Asistentka.online.

| Asistentka.online |                            |                |  |  |  |  |
|-------------------|----------------------------|----------------|--|--|--|--|
|                   | Prihlásenie Registrácia    |                |  |  |  |  |
|                   |                            | vas@priklad.sk |  |  |  |  |
|                   | A                          | Vaše heslo     |  |  |  |  |
|                   | Nepamätáte si svoje heslo? |                |  |  |  |  |
|                   | PRIHLÁSIŤ >                |                |  |  |  |  |

Pretože ešte nemáte založený účet v službe, tak je potrebné sa prepnúť na záložku **Registrácia** a vyplniť registračné údaje – email, heslo do služby (aspoň 8 znakov) a meno s priezviskom, ktoré sa budú zobrazovať v službe. Stlačte tlačidlo **Registrovať sa**.

| Prihlásiť sa                                                                                               |                             |                      |  |  |
|----------------------------------------------------------------------------------------------------|-----------------------------|----------------------|--|--|
|                                                                                                    | Prih                        | nlásenie Registrácia |  |  |
|                                                                                                    | uctovnaasistentka@gmail.com |                      |  |  |
|                                                                                                    | A                           |                      |  |  |
|                                                                                                    | 8                           | Janka Účtovníčka     |  |  |
| Registráciou vyjadrujete súhlas s našimi zmluvnými<br>podmienkami a pravidlami ochrany osobných<br>údajov. |                             |                      |  |  |
| REGISTROVAŤ SA 🕻                                                                                           |                             |                      |  |  |

Po stlačení tlačidla sa ukáže informácia, že registrácia prebehla úspešne. Kvôli bezpečnosti je potrebné ešte potvrdiť váš účet stlačením tlačidla **OVERIŤ EMAIL** vo verifikačnom emaile, ktorý ste dostali do vašej mailovej schránky.

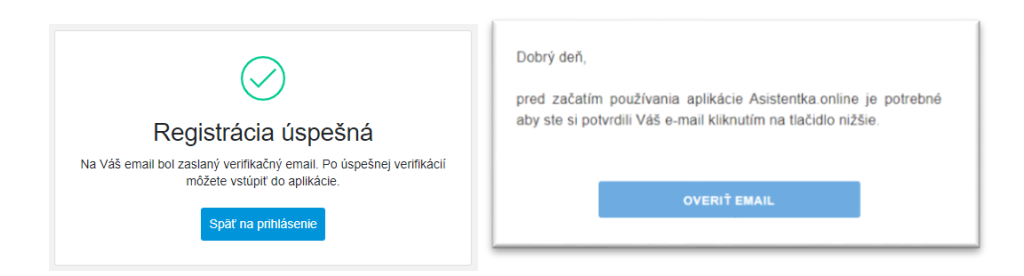

Po overení emailu sa zobrazí v prehliadači informácia, že overenie bolo úspešné. Odteraz môžete využívať službu Asistentka.online naplno.

| $\bigcirc$                                         |  |  |  |
|----------------------------------------------------|--|--|--|
| Overenie úspešné                                   |  |  |  |
| Váš účet bol úspešne overený. Môžete sa prihlásiť. |  |  |  |
| Späť na prihlásenie                                |  |  |  |

# Používanie služby Asistentka.online

## Spustenie služby

Službu Asistentka.online spúšťate jednoduchým prihlásením na stránke <u>https://app.asistentka.online</u> po zadaní svojho emailu a hesla.

| Asistentka.online       |                             |                            |  |  |
|-------------------------|-----------------------------|----------------------------|--|--|
| Prihlásenie Registrácia |                             |                            |  |  |
|                         | uctovnaasistentka@gmail.com |                            |  |  |
|                         | ð                           |                            |  |  |
|                         |                             | Nepamätáte si svoje heslo? |  |  |
| PRIHLÁSIŤ >             |                             |                            |  |  |

#### Rozloženie okna

Pri prvom spustení sa zobrazia údaje DEMO firmy, na ktorých si ukážeme základné možnosti služby.

Na obrázku je základný popis jednotlivých častí okna.

|                       | Asistentk                 | a.online                            |                                                                                                    |                                                                                                    | Spracovanie dokladov                             | v asistentom<br>Zapnuté J Demo<br>Janka Účt | ovníčka Zoznam<br>firiem            |
|-----------------------|---------------------------|-------------------------------------|----------------------------------------------------------------------------------------------------|----------------------------------------------------------------------------------------------------|--------------------------------------------------|---------------------------------------------|-------------------------------------|
|                       | Všetky typy               | •                                   | Partner                                                                                                    | Тур                                                                                                    | Číslo                                            | Dátum                                       |                                     |
| Nastavenie<br>filtrov | Všetky stavy              | <ul> <li>Všetky mesiace</li> </ul>  | Lakeť                                                                                                    | Odoslané faktúry                                                                                                   | 20190003                                         | 2020-01-02                                  | Detaily                             |
| Zoznam<br>dokladov    |                           |                                     | Poznámka                                                                                                    |                                                                                                    |                                                  |                                             | dokladu                             |
|                       | 02.01.2020                | OF 20190003<br>Prijatý              |                                                                                                    |                                                                                                    |                                                  |                                             |                                     |
|                       | KROS<br>08.01.2020        | <b>OF 20190002</b><br>Prijatý       | ^                                                                                                    |                                                                                                    |                                                  | <b>∆</b> Zat                                | účtovaný Tlačidlá na<br>spracovanie |
|                       | UPC<br>10.01.2020         | <b>DF 123456789</b><br>Prijatý      | Náhľad dokladu                                                                                                    |                                                                                                    |                                                  |                                             | Stiahnutie<br>dokladu               |
|                       | Stavmont 29.01.2020       | DF 10180158<br>Prijatý              | Faktúra 2019                                                                                                    |                                                                                                    |                                                  |                                             |                                     |
|                       | Google<br>30.01.2020      | <b>zDF 1234568956</b><br>Prijatý    | IČO: 12345678<br>DČ: 12345678<br>DČ: 102030405<br>IČ DPH: SK1020<br>Telefôn: +42144<br>E-mail: isos@kro<br>Web: www.ikros.s<br>Vystavil: Demo | DODÁVATEĽ<br>DEMO<br>Skúšobná 20<br>010 01 Žilina<br>SLOVENSKO<br>3<br>500<br>20304050<br>117071011<br>rosak<br>sk | - ODBERATEĽ                                      |                                             | Náhľad<br>dokladu                   |
|                       | UNIZA<br>03.02.2020       | <b>PD</b><br>Prijatý                |                                                                                                    |                                                                                                    | Námestie Milana Rastislava (<br>81109 Bratislava | Stefánika                                   |                                     |
|                       | KROS<br>04.02.2020        | <b>OF 20190004</b><br>Prijatý       |                                                                                                    |                                                                                                    | IČO: 36258852                                    |                                             |                                     |
|                       | Hrášková<br>11.02.2020    | <b>OF 20190001</b><br>Prijatý       |                                                                                                    |                                                                                                    |                                                  |                                             |                                     |
|                       | uniCredit<br>28.02.2020   | <b>BV</b><br>Prijatý                | Dátum vystav<br>03.01.2020                                                                                                    | venia Dátum dodania Dátum splatn<br>03.01.2020 08.01.2020                                                          | osti                                             | PAY by square                               |                                     |
|                       | <b>ALZA</b><br>05.04.2020 | DF 123456<br>Doklad inej firmy      | IBAN<br>SK14 7500                                                                                                    | 0000 0040 1460 6888 CEM                                                                                            | FT VS<br>COSKBX 20190003                         | Suma na úhradu<br>840,00 EUR                |                                     |
|                       | Facebook<br>11.04.2020    | zDF<br>2629527767157216-<br>5596200 | Spôsob úhrady<br>Hotovosť<br>Fakturujeme Vá                                                                                                   | y Spôsob dodania<br>Osobný odber<br>ám:                                                                            |                                                  |                                             |                                     |
|                       | Počot filtrovaných        | Prijatý                             | Č. Názov p                                                                                                    | ooložky P                                                                                                    | očet MJ Cena bez DPH                             | DPH Spolu s DPH                             |                                     |
|                       | dokladov                  | Počet dokladov: 12                  | 1. reklamné                                                                                                    | a služby                                                                                                    | 1,00 700,00                                      | 20 % 840,00                                 | <b>•</b>                            |

KROS

### Kategórie dokladov a filtrovanie

Aby sa s dokladmi dobre účtovalo, sú zaradené do kategórií podľa účtovania. Zvolením kategórie sa vyfiltrujú iba tie správne doklady. Výberom mesiaca sa zobrazia iba doklady, ktoré účtovne patria do zvoleného mesiaca. Doklady sú zotriedené podľa dátumu.

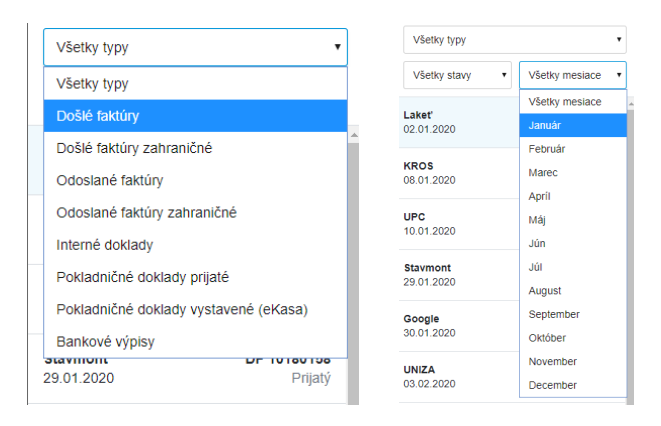

V prípade, že Asistentka.online nevie posúdiť kategóriu dokladu, tak doklad zaradí medzi Interné doklady. Preto odporúčame pre samotným účtovaním skontrolovať všetky Interné doklady a definovať im správnu kategóriu.

#### Stavy dokladov

Každý doklad sa po nahraní od klienta dostáva do stavu Nespracovaný.

Asistentka.online doklady postupne spracováva – určuje kategóriu, nájde partnera a správny dátum. Po spracovaní zmení stav dokladu na **Prijatý**. Vtedy je doklad pripravený na zaúčtovanie.

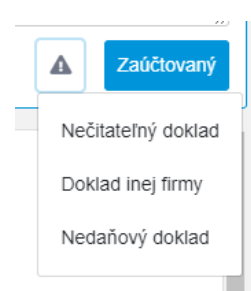

V prípade, že je doklad zle odfotený, tak je označený ako **Nečitateľný doklad** a Asistentka.online si od klienta vyžiada jeho opätovná zaslanie.

Ak klient pošle omylom doklady inej firmy, Asistentka.online ich označí ako **Doklad inej firmy**. Klient o tejto situácii dostane informáciu do Messengera.

Po úspešnom zaúčtovaní dokladu označíte doklad ako **Zaúčtovaný** jednoduchým kliknutím na tlačidlo. Takto si udržujete neustály prehľad, kde ste s prácou skončili.

V prípade, že sa jedná o Nedaňový doklad, ktorý sa nedá zahrnúť do účtovníctva, tak ho označíte ako **Nedaňový doklad** a klient dostane o tejto skutočnosti informáciu do Messengera.

Aby ste si v dokladoch udržali prehľad, máte možnosť podľa stavu dokladu aj filtrovať. Pred samotným účtovaním odporúčame zapnúť filter na **Prijatý** – budú zobrazené iba doklady pripravené na účtovanie.

|  | Došlé faktúry      | •                       |  |
|--|--------------------|-------------------------|--|
|  | Všetky stavy •     | Január 🔻                |  |
|  | Všetky stavy       |                         |  |
|  | Nespracovaný       | DF 123456789<br>Prijatý |  |
|  | Zaúčtovaný         |                         |  |
|  | Prijatý            | DF 10180158<br>Prijatý  |  |
|  | Nečitateľný doklad |                         |  |
|  | Doklad inej firmy  |                         |  |
|  | Nedaňový doklad    |                         |  |

#### Výber firmy

Každý klient, ktorý Vám bude posielať doklady do Asistentka.online musí najskôr inicializovať prepojenie pomocou služby LUNNA – osobná účtovníčka v Messengeri. Po úspešnej aktivácii sa názov firmy zobrazí v zozname prepojených firiem. Od tejto chvíle sa budú všetky doklady od klienta zobrazovať v zozname dokladov a Asistentka.online ich bude priebežne pripravovať na jednoduché zaúčtovanie.

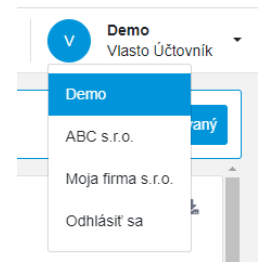

### Nepodporované formáty zobrazenia

V Asistentke.online sa zobrazujú náhľady dokladov od klienta, ktoré sú buď vo formáte PDF alebo v niektorom z obrázkových formátov (keď ich klient pošle ako fotku z mobilu). V prípade špecifických formátov (ako sú napr. bankové výpisy vo formáte XML) sa nezobrazí náhľad dokladu, ale možnosť stiahnuť si dokument do svojho počítača a ďalej s ním pracovať.

### Ďalšie odporúčania

Pre skutočne efektívnu prácu odporúčame používať dva monitory – na jednom zobraziť filtrované doklady zobrazené v službe Asistentka.online a na druhom ich priebežne účtovať vo svojom účtovnom programe (OMEGA, ALFAplus, ...). Ak nepoužívate dva monitory, tak je možné spustiť obe aplikácie a zobraziť ich na monitore vedľa seba.

Aby ste nemuseli prepisovať čísla zákazníckych faktúr, je možné ich prenášať prostredníctvom využívania schránky (CTRL+C, CTRL+V).

Po zaúčtovaní dokladu je potrebné si to zaznačiť aj do Asistentka.online, aby ste predišli prípadným duplicitám.

# Máte otázky?

Pozrite si odpovede na najčastejšie otázky na našej stránke.

Ak ste nenašli odpoveď, kontaktujte našu <u>zákaznícku podporu k programu OMEGA</u> alebo <u>zákaznícku</u> <u>podporu k programu ALFA plus</u>.

Námety k službe Asistentka.online uvítame na adrese Uctovnaasistentka@gmail.com.